# SHOW ME HOW

### to Verify My Phone Number Information

## STEP 1

**STEP 2** 

"Update,"

Enter the Phone Number and Phone Type (this must be a cell phone number).

Then, scroll and click

>

Navigate to Information > Address and Contact Information.

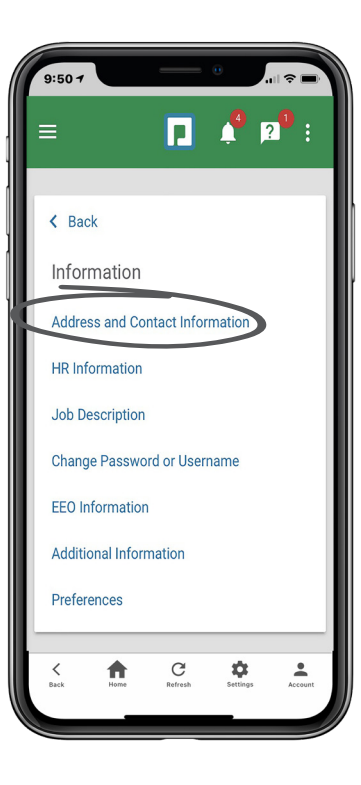

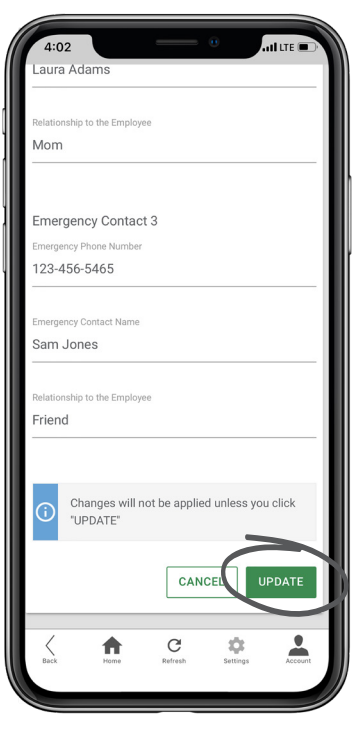

# **EMPLOYEES**

Visit the Help Menu for the most up-to-date version of this guide.

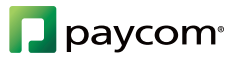

# SHOW ME HOW

### to Verify My Phone Number Information

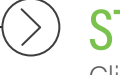

STEP 3 Click "Verify Phone."

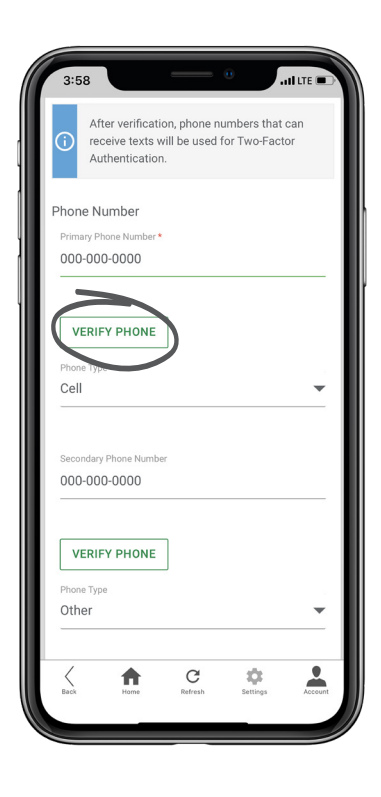

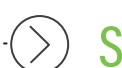

. . . . .

## STEP 4

The Terms of Use and Privacy Policy will display. After reading, click "Next."

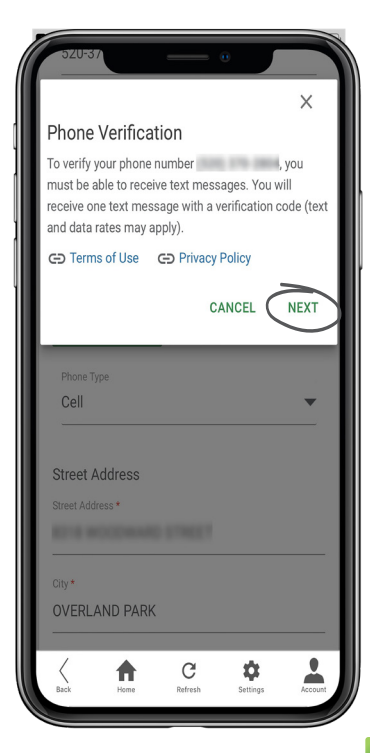

# **EMPLOYEES**

Visit the Help Menu for the most up-to-date version of this guide.

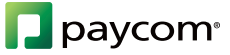

# SHOW ME HOW

## to Verify My Phone Number Information

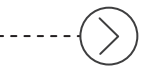

### **STEP 5**

A verification screen will appear. Do not navigate from this screen until the verification number has been entered. Then, click "Verify."

Once complete, the date of verification will display under the phone number.

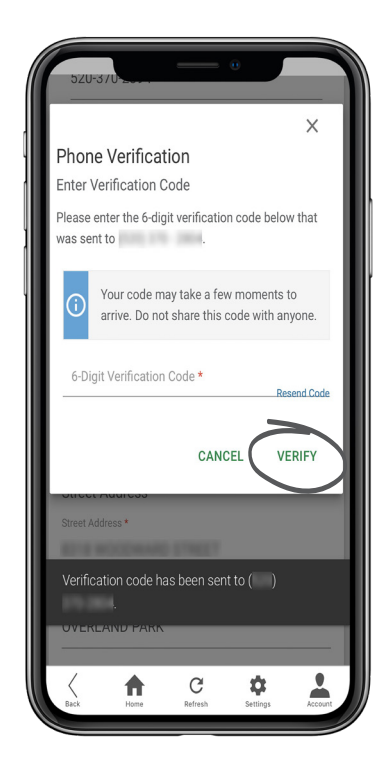

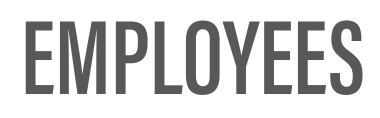

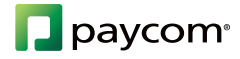